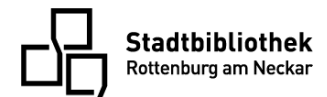

## So geht Onilo... auf der Homepage

- 1. Öffnen Sie die Seite <u>www.onilo.de</u>.
- 2. Rechts unten finden Sie den Button "Schüler- & Verleihcode".

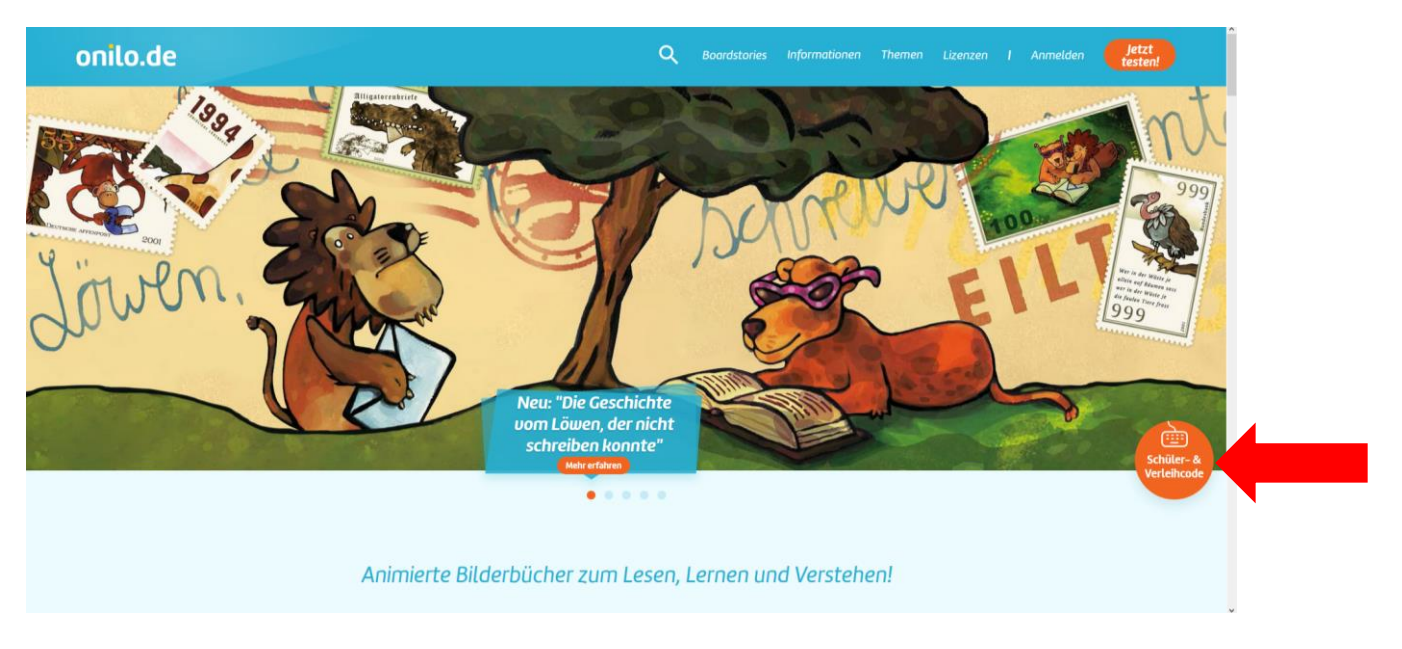

3. Klicken Sie auf den Button und geben Sie in das sich öffnende Fenster den Verleihcode ein.

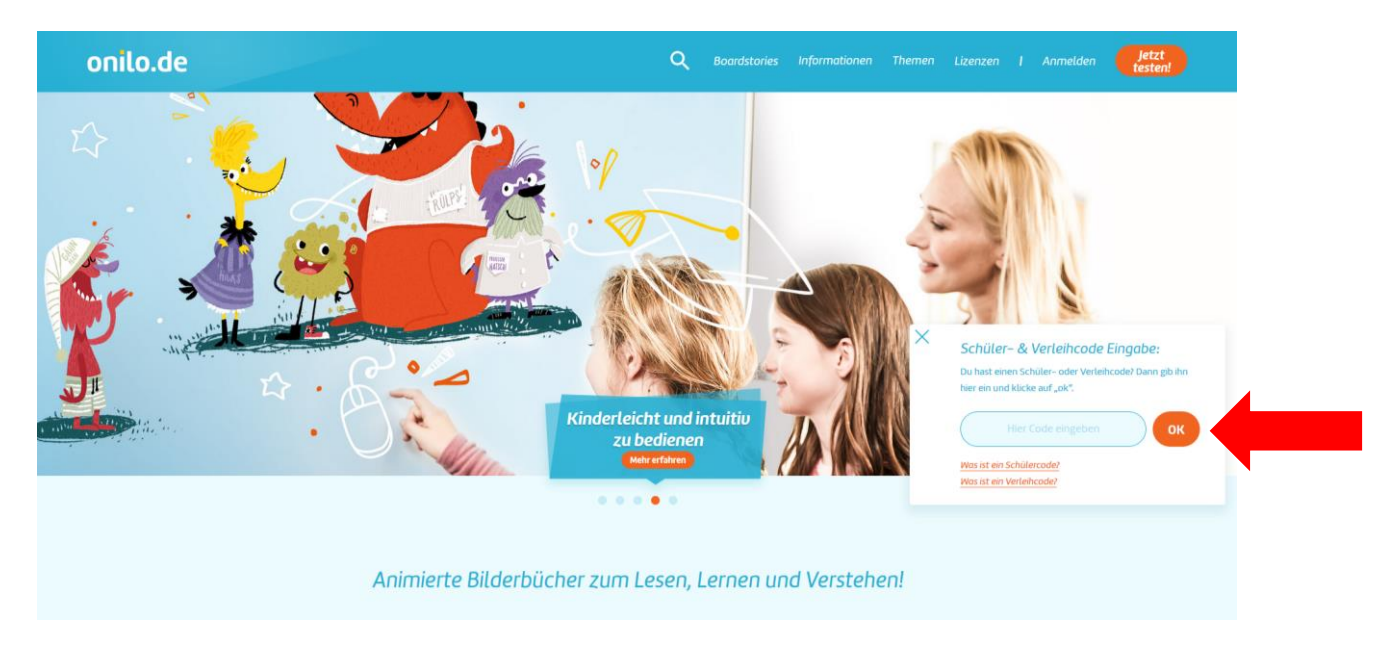

4. Danach haben Sie bis zum auf der Postkarte angegebenen Ablaufdatum Zeit, die Geschichte zu lesen, anzuhören und anzuschauen.